# Modalités d'inscriptions aux services périscolaires du lundi 24 juin au mercredi 31 juillet 2024

# I – Période d'inscriptions

Les inscriptions 2024/2025 pour les services périscolaires (restauration scolaire et accueil périscolaire) seront ouvertes à partir du lundi 24 juin, 7h et jusqu'au mercredi 31 juillet 2024, 17h.

Les inscriptions 2024/2025 pour les services extrascolaires (accueil de loisirs du mercredi « Pass' ton Mercredi ») seront ouvertes progressivement, de la façon suivante :

- Pour les familles qui inscrivent leurs enfants en régulier, toute l'année et toute la journée : du lundi 24 juin, 7h au mercredi 31 juillet, 17h.
- Pour les familles qui inscrivent leurs enfants en régulier, toute l'année et en demijournée (avec ou sans repas) : **du lundi 1er juillet, 7h au mercredi 31 juillet, 17h.**
- Pour les familles qui inscrivent leurs enfants en occasionnel, de façon ponctuelle, en journée ou en demi-journée : **du lundi 8 juillet, 7h au mercredi 31 juillet, 17h.**

Les dossiers d'inscription peuvent être téléchargés en format modifiable sur le site internet de la ville, ou sur le portail famille (ou à récupérer en mairie, en format papier).

- NOUVEAUTÉ : les inscriptions se dérouleront de façon dématérialisée par le biais du portail famille en suivant la procédure ci-dessous :

# II - Inscription pour les nouvelles familles

**Pour les nouvelles familles**, il est nécessaire de constituer **« le dossier unique d'inscription »** avec les documents obligatoires (voir liste ci-dessous) et **de le transmettre par mail**, à l'adresse <u>sondage@lecendre.fr</u> pour validation par le service compétent (Contact : 04.73.77.51.00).

Une fois le dossier saisi, le service administratif vous transmettra votre code Abonné. **Puis l'interface du portail vous permettra de saisir vos demandes de réservations/absences**, de consulter votre compte, de mettre à jour vos données, etc. Se reporter ensuite à la rubrique III inscription par internet.

Le **dossier unique** peut être téléchargé en format modifiable, sur le site internet de la ville <u>www.lecendre.fr</u>, à la rubrique **Enfance Jeunesse/Scolarité/Accueil Périscolaire** ou **Restauration scolaire** ou **Enfance Jeunesse/Centre de Loisirs/Pass' ton Mercredi** (ou à récupérer directement en mairie).

#### Pour toute nouvelle inscription, les documents à fournir sont :

- Dossier unique d'inscription 2024-2025
- Copie de la carte d'identité de l'enfant ou du livret de famille (OBLIGATOIRE)

- Copie d'un justificatif de domicile de moins de 3 mois (facture d'eau/gaz/électricité, quittance de loyer...) (OBLIGATOIRE)

- Copie de l'attestation de quotient familial CAF/MSA ou « l'avis de situation déclarative 2024 sur les revenus 2023 » valant justificatif des revenus (familles n'ayant pas de numéro CAF/MSA) (OBLIGATOIRE)

- Copie de l'attestation d'assurance (scolaire et/ou extrascolaire) (OBLIGATOIRE)
- Copie des pages de vaccinations du carnet de santé de l'enfant (OBLIGATOIRE)
- Attestation(s) employeur(s) (OBLIGATOIRE pour les enfants inscrits au Pass' ton Mercredi)

- **Parents séparés :** Copie du jugement définissant la résidence de l'enfant ou, en l'absence de jugement, l'attestation sur l'honneur (signée par les deux parents, avec pièces d'identité des 2 parents).

- Garde alternée : le calendrier fixant la résidence de l'enfant

- Attestation sur l'honneur pour les parents isolés

- Attestation MDPH (pour les enfants en situation de handicap)

- Dossier PAI (Projet d'accueil individualisé : qui précise les adaptations à apporter à la vie de l'enfant en collectivité).

Pour les autres familles, passez directement au paragraphe III (inscription par internet).

# III - Inscription par internet, via le portail famille

Etape 1 : je créer mon compte famille

Etape 2 : je mets à jour mes données personnelles

Etape 3 : je m'abonne aux services

**Etape 4 : je fourni les documents obligatoires.** 

Etape 5 : j'effectue mes demandes de pré-inscription et je réserve les services

Etape 6 : j'attends la validation du service enfance jeunesse

## Etape 1 – Création d'un compte famille

Accédez au Portail Citoyen via son URL : <u>https://portail.berger-levrault.fr/mairielecendre63670/accueil</u>

Cliquez sur le bouton **Créer un compte**.

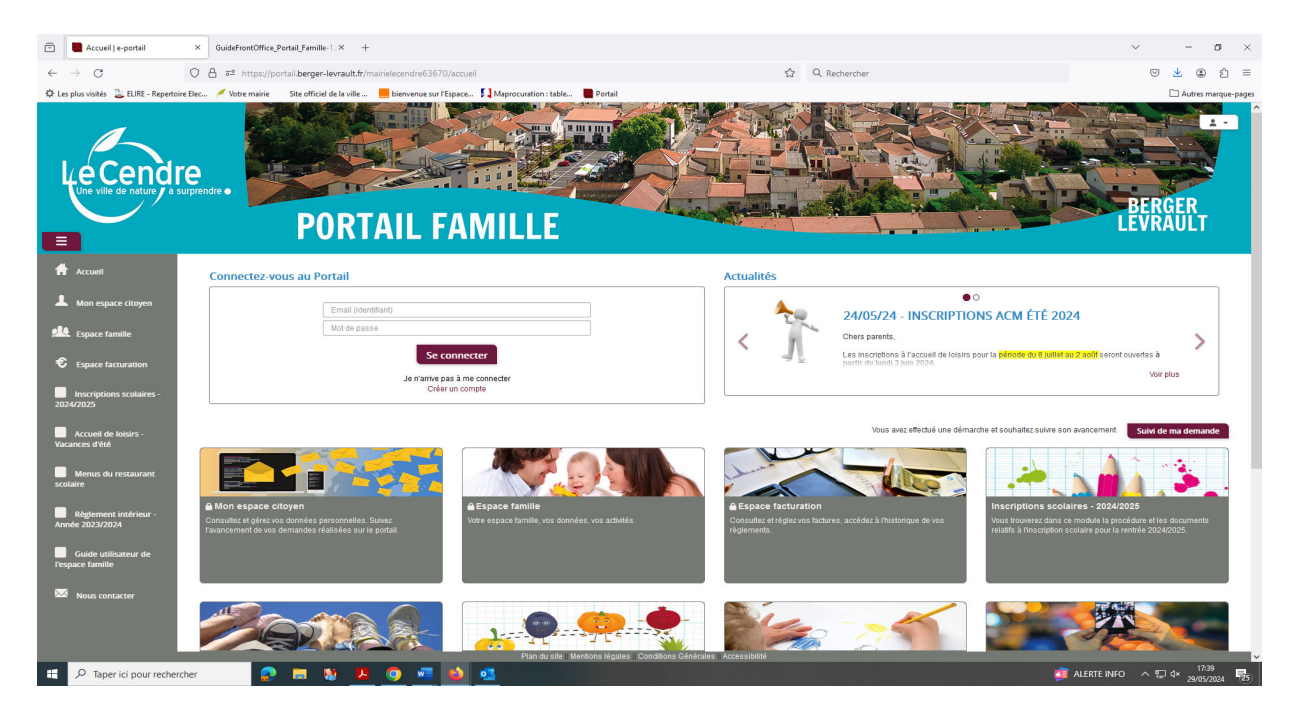

#### Renseignez le formulaire ci-dessous.

| Votre contact                                                                                                    |                               |                                                                                                    |
|----------------------------------------------------------------------------------------------------|-------------------------------|----------------------------------------------------------------------------------------------------|
|                                                                                                    | Civilité*                     | Mme.                                                                                                    |
| Indiquez vos civilité,<br>nom et prénom                                                                                                    | Nom*                          |                                                                                                    |
|                                                                                                    | Prénom*                       |                                                                                                    |
| Vos accès au Portail                                                                                                    |                               |                                                                                                    |
|                                                                                                    | E-mail (identifiant)*         |                                                                                                    |
| Renseignez votre<br>email et le mot de<br>passe de votre choix                                                                                            | Mot de passe*                 | Le mot de passe doit contenir au moins 8 caractères, dont au moins 1 chiffre, 1 minuscule et 1 majuscule |
|                                                                                                    | Confirmation du mot de passe* |                                                                                                    |
| Code abonné Famill                                                                                                    | le                            |                                                                                                    |
| Entrez le code abonné<br>famille transmis par<br>votre collectivité<br>Validez les conditions<br>d'utilisation, le<br>CAPTCHA et cliquez<br>sur le bouton | Code abonné                   | J'ai lu et j'accepte les Conditions d'utilisation*                                                       |
| S'inscrire                                                                                                    | l                             | Confidentialité - Conditions S'inscrire                                                                  |

Vous allez recevoir un email de confirmation dans votre messagerie, cliquez sur le lien d'activation.

Vous pouvez, à présent, accéder au Portail Citoyen avec vos identifiant et mot de passe.

Vous pouvez accéder aux Espaces Famille et Facturation si vous avez renseigné votre Code abonné Famille dans le formulaire de création de compte.

#### Vous n'avez pas votre code abonné au moment de la création de votre compte ?

Contactez le service Enfance Jeunesse à l'accueil de la Mairie, par téléphone (04.73.77.51.00) ou par mail (<u>sondage@lecendre.fr</u>) qui vous le transmettra.

### Etape 2 – Mise à jour de mes données personnelles

Les parents sont invités à mettre à jour leurs données personnelles sur leur espace famille :

- Les responsables : adresse / numéro de téléphone / profession ....
- Les enfants : informations générales / autorisations diverses / contacts ...

#### Pensez à « soumettre vos modifications » pour que celles-ci puissent être prises en compte et validées.

Rendez-vous dans le menu Espace Famille / Dossier de famille

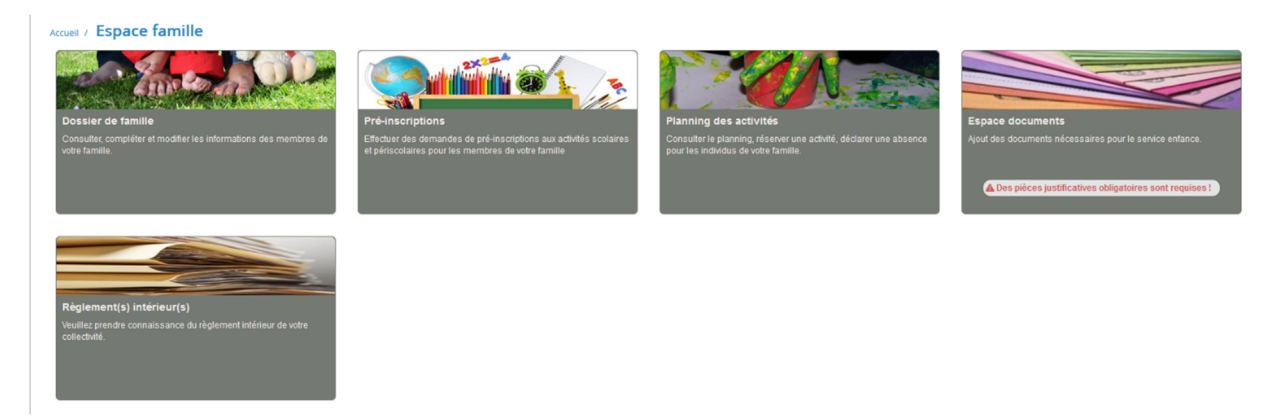

Accueil / Espace famille / Dossier de famille

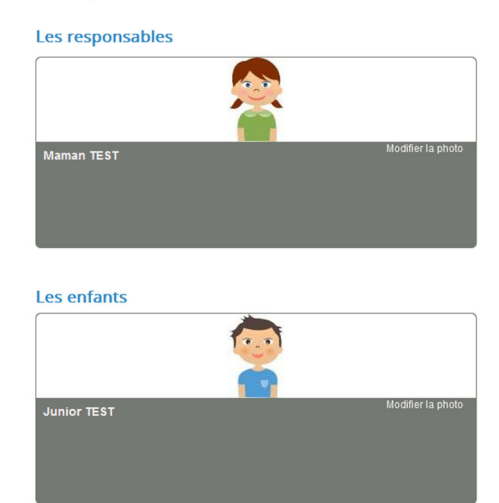

## Exemple :

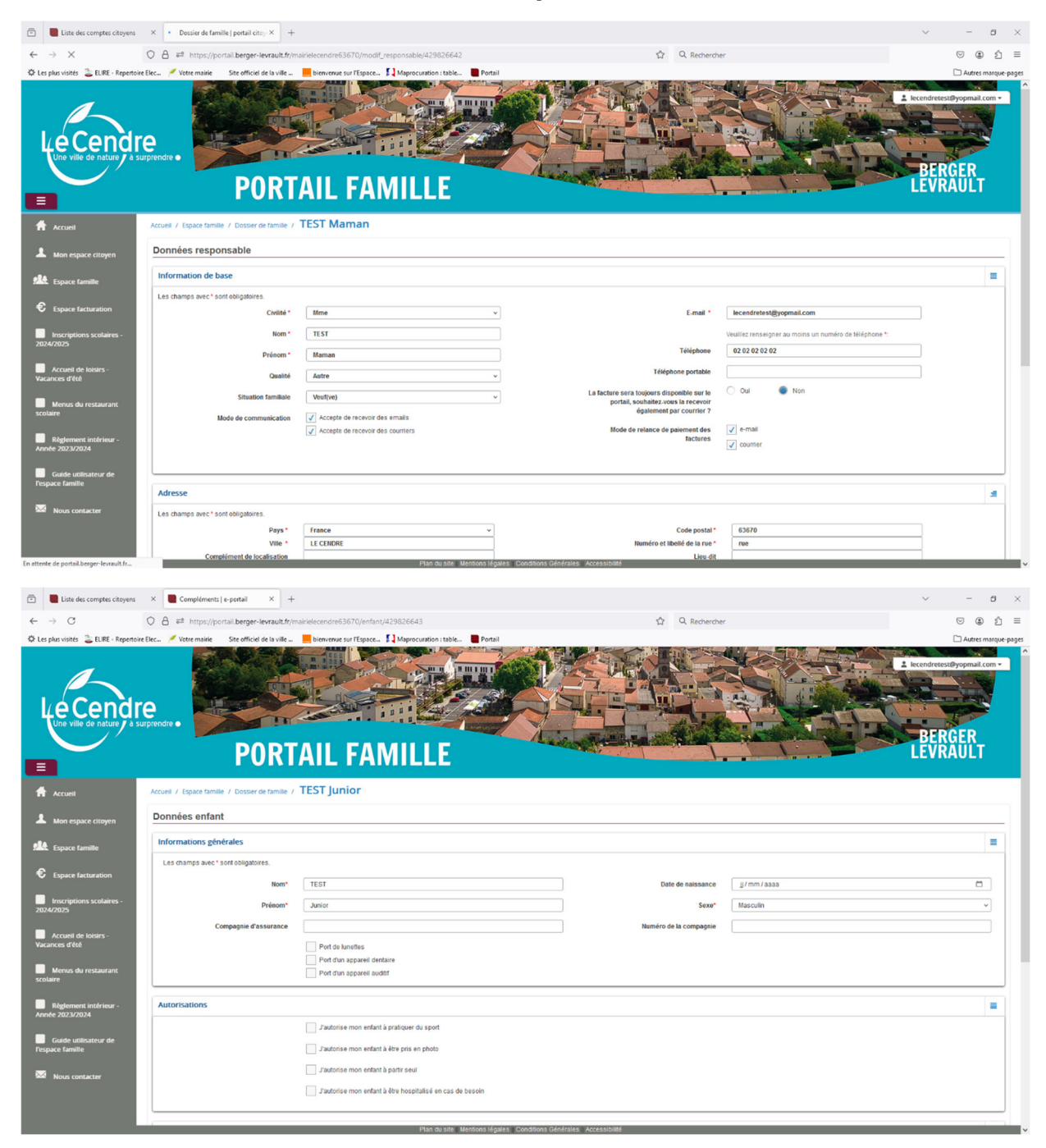

Aucune modification de données ne sera effectuée par les services administratifs.

Rendez-vous dans le menu Mon Espace Citoyen / Mes abonnements.

- Cliquez sur le bouton **M'abonner**.
- Saisissez alors votre Code Abonné puis cliquez sur le bouton Rechercher.

| Avec une de vos factures<br>Référence situées dans une de vos factures émise par votre colectivité |                                                                    | Ou   | Avec votre code abonné<br>Code transmis par votre collectivité |
|----------------------------------------------------------------------------------------------------|--------------------------------------------------------------------|------|----------------------------------------------------------------|
| Code émission de la facture*                                                                       | Retrouvez le code émission sur le pied de page de votre<br>facture | ]    |                                                                |
| Référence de la facture*                                                                           | Retrouvez la référence sur votre facture                           | ] Co | le Abonné*                                                     |
| Montant de la facture*                                                                             |                                                                    | ]    |                                                                |
| Code personnel*                                                                                    | Saisissez le code personnel du destinataire de la facture          | ]    |                                                                |
|                                                                                                    |                                                                    |      |                                                                |

Cliquez sur le bouton Rechercher. Votre abonnement apparait dans la liste de vos abonnements.
 Pour rendre actif cet abonnement, vous devez, à présent, vous déconnecter à l'aide du bouton situé en haut à droite de l'écran puis vous reconnecter.

## Etape 4 – Dépôt des pièces obligatoires

#### 4.1 / Via le module Espace documents

Je me connecte ensuite à **Mon Espace famille**, et je dépose les pièces obligatoires via le module **Espace documents :** 

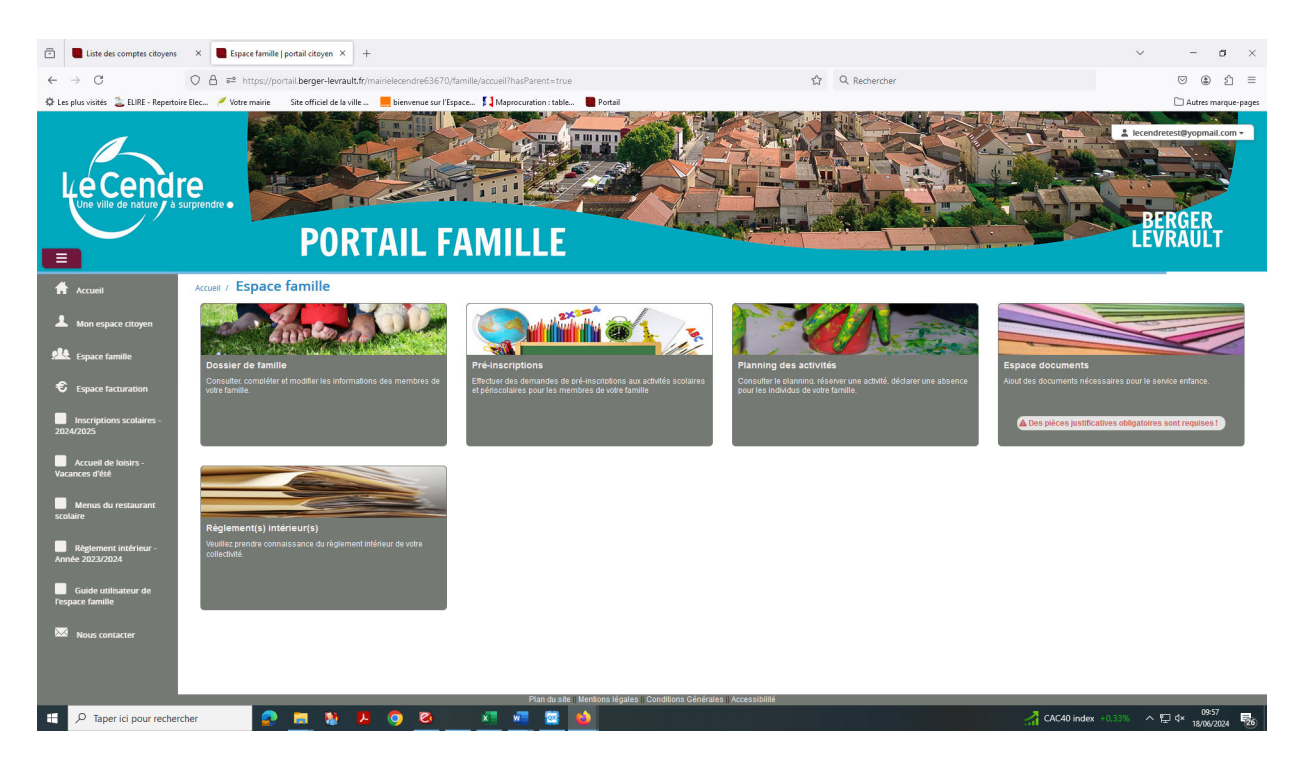

# Voici la liste des documents obligatoires à fournir en fonction de votre situation familiale et de vos besoins :

- Dossier unique d'inscription 2024-2025

- Copie de la carte d'identité de l'enfant ou du livret de famille (OBLIGATOIRE)

- Copie d'un justificatif de domicile de moins de 3 mois (facture d'eau/gaz/électricité, quittance de loyer...) (OBLIGATOIRE)

- Copie de l'attestation de quotient familial CAF/MSA ou « l'avis de situation déclarative 2024 sur les revenus 2023 » valant justificatif des revenus (familles n'ayant pas de numéro CAF/MSA) (OBLIGATOIRE)

- Copie de l'attestation d'assurance (scolaire et/ou extrascolaire) (OBLIGATOIRE)

- Copie des pages de vaccinations du carnet de santé de l'enfant (OBLIGATOIRE)

- Attestation(s) employeur(s) (OBLIGATOIRE pour les enfants inscrits au Pass' ton Mercredi)

- Parents séparés : Copie du jugement définissant la résidence de l'enfant ou, en l'absence de jugement,

l'attestation sur l'honneur (signée par les deux parents, avec pièces d'identité des 2 parents).

- Garde alternée : le calendrier fixant la résidence de l'enfant
- Attestation sur l'honneur pour les parents isolés

- Attestation MDPH (pour les enfants en situation de handicap)

- Dossier PAI (Projet d'accueil individualisé : qui précise les adaptations à apporter à la vie de l'enfant en collectivité).

| Liste des comptes citoyens                       | × Espace docu                  | ments   portail cito × +    |                                          |                       |                                     |                                                                                                    |            | ~                  | -             | a ×            |
|--------------------------------------------------|--------------------------------|-----------------------------|------------------------------------------|-----------------------|-------------------------------------|----------------------------------------------------------------------------------------------------|------------|--------------------|---------------|----------------|
| <br>                                             | D A ≅ https://p                | oortail.berger-levrault.fr/ | mairielecendre63670/pj/list              |                       |                                     | ☆ Q Recherci                                                                                       | er         |                    | ♥ @           | ර ≡            |
| 🗘 Les plus visités  🛓 ELIRE - Repertoire El      | lec 🥖 Votre mairie             | Site officiel de la ville   | 📒 bienvenue sur l'Espace 🚺               | Maprocuration : table | Portail                             |                                                                                                    |            |                    | 🗋 Autres      | marque-pages   |
| Le Cendre<br>Une ville de nature de surp         | Frendre •                      | PORT                        | CAIL FAM                                 |                       |                                     |                                                                                                    |            |                    | erest@yopmail | com +          |
| Accueil                                          | Accueil / Espace fam           | ille / Espace do            | cuments                                  |                       |                                     |                                                                                                    |            |                    |               |                |
| A Mon espace citoyen                             | Pièces Justifie                | catives                     |                                          |                       |                                     |                                                                                                    |            |                    |               | _              |
| Espace famille                                   | Filtres                        |                             |                                          |                       |                                     |                                                                                                    |            |                    |               | =              |
| Espace facturation                               | Etat                           | 4 sélectionnés *            |                                          |                       | Obligatoire ur                      | iquement                                                                                           |            |                    |               |                |
| Inscriptions scolaires -<br>2024/2025            | Document                       |                             | aucun filtre                             |                       | Rechercher                          |                                                                                                    |            |                    |               |                |
| Accueil de loisirs -<br>Vacances d'été           | Obligatoire \$                 | e                           | Etat 🗢                                   |                       |                                     | Document *                                                                                         | Individu 🗢 | Fin validité 🗘     | Actions       |                |
| Menus du restaurant<br>scolaire                  | Oui                            |                             | À compléter                              |                       |                                     | Attestation coefficient CAF/MSA ou l'avis de<br>situation déclarative 2024 sur les revenus<br>2023 |            | 31/08/2025         | Modifier      |                |
| Règlement intérieur -<br>Année 2023/2024         | Non                            |                             | Å compléter                              |                       |                                     | Attestation coefficient CAF/MSA ou l'avis de<br>situation déclarative 2024 sur les revenus<br>2023 |            | 31/08/2024         | Ø             |                |
| Guide utilisateur de<br>l'espace famille         | Non                            |                             | Å compléter                              |                       |                                     | Attestation d'assurance                                                                            | Junior     | 31/08/2024         | ø             |                |
| Nous contacter                                   | Oui                            |                             | Å compléter                              |                       |                                     | Attestation d'assurance                                                                            | Junior     | 31/08/2025         | œ             |                |
|                                                  | Non                            |                             | À compléter                              |                       |                                     | Attestation employeur Mère (obligatoire pour<br>PTM)                                               |            | 31/08/2024         | Ø             |                |
| https://portail.berger-levrault.fr/mairielecendr | Non<br>re63670/pj/edit?idDocur | mentMetier=&idTypeDocum     | Å compléter<br>ent=423693993&idIndividu= | Plan du site   Ment   | ions légales    Conditions Générale | Attestation employeur Mère (obligatoire pour                                                       |            | 31/08/2025         | Ø             |                |
| Taper ici pour recherche                         | er 🧟                           | <u> </u>                    | o 🙆 🗴                                    | 🐨 😫 🗳                 |                                     |                                                                                                    | 🏺 Ta       | ux de pollen élevé | へ 空 d× 18/06  | 03<br>/2024 26 |

Je clique sur le bouton action du document que je souhaite déposer : (attention bien vérifier qu'il s'agit du document pour l'année à venir et non l'année en cours).

| Obligatoire 🖨                   | ∉ Etat ≑                                                                                                    | Document 📤                                                             | Individu 🗢                        | Fin validité | Actions     |
|---------------------------------|----------------------------------------------------------------------------------------------------|------------------------------------------------------------------------|-----------------------------------|--------------|-------------|
| Oui                             | Å compléter                                                                                                    | Attestation coefficient CAF/M<br>situation déclarative 2024 su<br>2023 | SA ou l'avis de<br>Ir les revenus | 31/08/2025   | Ø           |
| Accueil / Espace famille / Espa | ce documents / Modifier une pièce justificative                                                                                                    |                                                                        |                                   |              |             |
| Modifier une pièce              | justificative                                                                                                    |                                                                        |                                   |              |             |
| Nom du document                 | Attestation coefficient CAF/MSA ou l'avis de situation déclarative 2024 sur les revenus                                                                                                    | 2023 Concerne                                                          | Famille                           |              |             |
| Date de fin de validité         | 31/08/2025                                                                                                    | Obligatoire                                                            | Oui                               |              |             |
| Fichler(s)                      | Parcountr<br>La taille de chaque fichier est limitée à 5.0 Mo<br>La nombre maximum de fichiers est de 10.<br>Formats acceptés :<br>Ma Jos jueg of rong webp<br>doc, docx xis xisx.ppt.pptv.odt.ods.odp<br>doc docx xis xisx.ppt.pptv.odt.ods.odp |                                                                        |                                   |              |             |
| Fichier                         | Raison                                                                                                    |                                                                        | Etat                              |              | Actions     |
|                                 |                                                                                                    |                                                                        |                                   |              | Enregistrer |

Je clique sur l'onglet **Parcourir**, je vais chercher mon document dans mes fichiers et je l'enregistre, puis je passe au suivant.

Tous les documents obligatoires doivent être déposer avant de pouvoir passer à l'étape suivante.

#### Etape 5 – Inscription au service et réservations

#### 5.1 / Via le module Pré-inscriptions

Je me connecte ensuite à **Mon Espace famille**, et j'effectue mes demandes de réservations via le module **Pré-inscriptions :** 

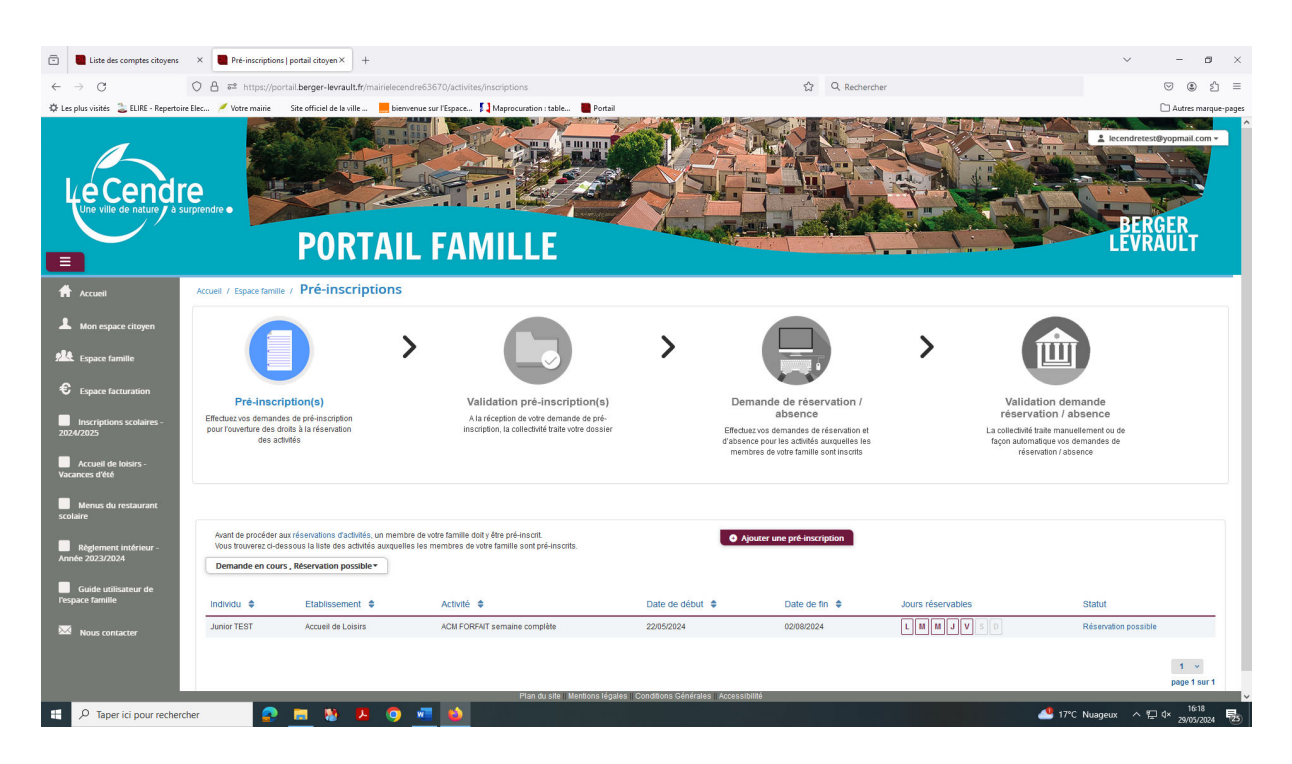

Le bouton **« Ajouter une pré-inscription »** permet de créer une nouvelle demande de préinscription sur l'écran suivant :

Ajouter une pré-inscription

Il est nécessaire de faire une demande de pré-inscription par activité, cependant, il est possible d'effectuer une seule demande pour la pré-inscription d'une activité pour tous les enfants de la famille, grâce à la liste déroulante « Individus ».

| Accueil / Espace familie / Pré-inscriptions / Ajouter une pré-inscription                                                                                                    |                                                                                                    |  |  |  |  |  |  |
|----------------------------------------------------------------------------------------------------|----------------------------------------------------------------------------------------------------|--|--|--|--|--|--|
| Les champs avec* sont obligatoires.                                                                                                    |                                                                                                    |  |  |  |  |  |  |
| Vous éles sur le point d'effectuer une demande de pré-inscription.<br>Dès lons que cette demande de pré-inscription et acceptée par voire collect/wité, vous obtenez les droits sur l'activité est visible sur le planning des activités et vous pouvez effectuer vos demandes de réservation et d'absence pour cette activité.<br>Ajouter une pré-inscription |                                                                                                    |  |  |  |  |  |  |
| Etablissement *                                                                                                    | Ecole Henri BARBUSSE v                                                                                                    |  |  |  |  |  |  |
| Activités *                                                                                                    | Repas Régulier v                                                                                                    |  |  |  |  |  |  |
| Individu *                                                                                                    | TEST Junior*                                                                                                    |  |  |  |  |  |  |
| Période                                                                                                    | A partir du 02/09/2024 Jusqu'au 04/07/2025                                                                                                    |  |  |  |  |  |  |
| Réservation                                                                                                    |                                                                                                    |  |  |  |  |  |  |
| Si vous le souhaitez, vous pouvez réserver dès à présent l'activité pour laquelle vous effectuez une o<br>Choisissez les jours de réservation souhaités :                                                                                                    | Si vous le souhaitez vous pouvez réserver des à présent l'activité pour laquelle vous effectuez une demande de pré-inscription, sur la période de préinscription, pour le(s) enfant(s) sélectionné(s). |  |  |  |  |  |  |
| Jour(s) de réservation 🗸 lundi                                                                                                    |                                                                                                    |  |  |  |  |  |  |
| 🗸 mardi                                                                                                    |                                                                                                    |  |  |  |  |  |  |
| ✓ jeudi                                                                                                    |                                                                                                    |  |  |  |  |  |  |
| Vendredi                                                                                                    |                                                                                                    |  |  |  |  |  |  |
|                                                                                                    | Valider                                                                                                    |  |  |  |  |  |  |

#### 5.1.1 / Pour la restauration scolaire

Dans l'onglet Etablissement : je choisi Henri Barbusse ou Louis Aragon

Dans l'onglet Activité : je choisi le service qui me convient :

- Pour les enfants, n'ayant pas de régime alimentaire particulier :
  - Repas régulier
  - Repas occasionnel
- Pour les enfants, ayant un PAI alimentaire avec fourniture d'un repas mallette :
  - Repas régulier PAI
  - Repas occasionnel PAI

Dans l'onglet Individu : je choisi l'enfant pour qui je réserve un service.

**Pour les repas réguliers, je n'oublie pas de cocher les jours** ou mon enfant mange régulièrement :

Cas n°1 : mon enfant mange tous les jours, je coche : lundi, mardi, jeudi et vendredi

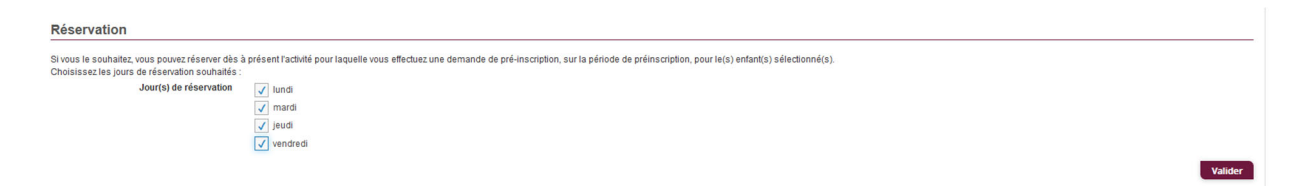

Cas n°2 : mon enfant mange uniquement les lundis et jeudis, je coche : lundi et jeudi

| Réservation                                                                                            |                                                                                                    | _ |
|----------------------------------------------------------------------------------------------------|----------------------------------------------------------------------------------------------------|---|
| Si vous le souhaitez, vous pouvez réserver dès à pr<br>Choisissez les jours de réservation souhaités : | ésent l'activité pour laquelle vous effectuez une demande de pré-inscription, sur la période de préinscription, pour le(s) enfant(s) sélectionné(s). |   |
| Jour(s) de réservation                                                                                 | ✓ Iundi                                                                                                    |   |
|                                                                                                    | mardi                                                                                                    |   |
| [                                                                                                    | ✓ Jeudi                                                                                                    |   |
|                                                                                                    | vendredi                                                                                                    |   |
|                                                                                                    | Valder                                                                                                    |   |

Dans le cas n°2, je dois également effectuer une inscription en repas occasionnel sans cocher les jours de réservation.

Pour les repas occasionnels, je ne coche pas les jours de réservation.

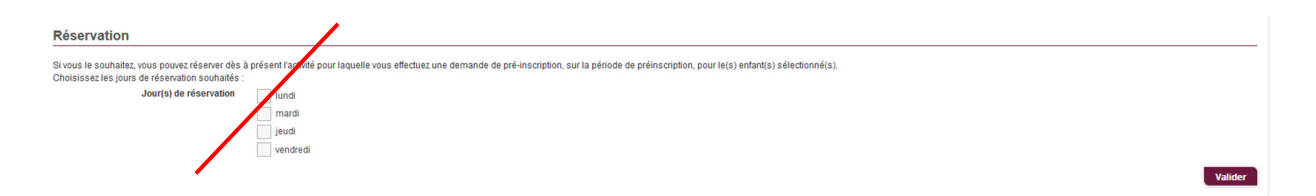

Enfin, je valide ma demande de pré-inscription. La demande de pré-inscription est automatique. Je passe à l'activité suivante, si besoin.

#### 5.1.2 / Pour l'accueil périscolaire

Dans l'onglet Etablissement : je choisi Henri Barbusse ou Louis Aragon

Dans l'onglet Activité : je choisi périscolaire matin

Dans l'onglet Individu : je choisi le ou les enfants pour qui je réserve un service.

**Enfin, je valide ma demande de pré-inscription. Vous n'avez pas de jours à cocher,** puisqu'il n'y a pas de réservation à ce service. L'enfant peut y aller n'importe quand dans l'année, les présences sont pointées sur une tablette.

J'effectue la même manipulation pour le **périscolaire soir** La demande de pré-inscription est automatique. Je passe à l'activité suivante, si besoin.

#### 5.1.3 / Pour l'accueil collectif de mineurs du mercredi : Pass'ton Mercredi

| Liste des comptes citoyens               | X Pré-inscriptions ( portuil obeyon X +                                                                                                    | ~ - 8 ×                 |  |  |  |  |  |
|------------------------------------------|----------------------------------------------------------------------------------------------------|-------------------------|--|--|--|--|--|
| $\leftarrow \rightarrow C$               | 🛇 👌 🛤 https://portail.berger-levrault.ht/mainleicendre55670/activites/inter/inter |                         |  |  |  |  |  |
| 🔅 Les plus visités  🚡 ELIRE - Repertoir  | Elec. 🖉 Votre mairie 🛛 Site officiel de la ville 🚬 📕 bienvenue sur l'Espace 🚺 Maprocuration : table 🗬 Portail                                                                                                    | D Autres marque-pages   |  |  |  |  |  |
| Le Cendr<br>Une ville de nature y a s    | Personal Portail FAMILLE                                                                                                    | E treesterestingenation |  |  |  |  |  |
| Accueil                                  | Accuel / Espace familie / Pre-Inscriptions / Ajouter une pré-inscription                                                                                                    |                         |  |  |  |  |  |
| A Mon espace citoyen                     | Les champs avec " sont obligatoires,                                                                                                    |                         |  |  |  |  |  |
| Space famille                            | Vous files sur le paint d'influence de mande de pré-inscription.<br>Des son que cette demande de pré-inscription est accepter par voire collectivé, vous obtenezies droits sur l'activité : l'activité est visible sur le planning des activités et vous pouvez effectuer vos demandes de réservation et d'absence pour cette activité.<br>Ajouter une pré-inscription                                                                                                    |                         |  |  |  |  |  |
| Espace facturation                       | Etablissement * Pass'ton liferand v                                                                                                    |                         |  |  |  |  |  |
| Nous contacter                           | Activités * PTM journée complète v                                                                                                    |                         |  |  |  |  |  |
| Inscription services                     | Individu * TEST Junior *                                                                                                    |                         |  |  |  |  |  |
| périscolaires 2024/2025                  | Période A partir de 02/09/2024 Jesqu'es 04/07/2025                                                                                                    |                         |  |  |  |  |  |
| Inscriptions scolaires -<br>2024/2025    | Réservation                                                                                                    |                         |  |  |  |  |  |
| Accueil de loisirs -<br>Vacances d'été   | Si voio la solutata vou source la éconent tractiné pour laguite vous effecture demande de pré-inscription, sur la période de préinscription, pour tets) enfants) sélectionné(s).<br>Choissaise la jours en relevantes naturalisé :<br>Jour(s) de réservation Jour(s) de réservation Jour(s)                                                                                                    |                         |  |  |  |  |  |
| Menus du restaurant scolaire             |                                                                                                    | Valider                 |  |  |  |  |  |
| Règlement intérieur -<br>Année 2024/2025 |                                                                                                    |                         |  |  |  |  |  |
| Guide utilisateur de<br>respace famille  |                                                                                                    |                         |  |  |  |  |  |

Dans l'onglet Etablissement : je choisi Pass'ton Mercredi

Dans l'onglet Activité : je choisi le service qui me convient :

- Pour les enfants, n'ayant pas de régime alimentaire particulier :
  - PTM journée complète
  - PTM matin avec repas
  - PTM après-midi avec repas

- PTM matin sans repas
- PTM après-midi sans repas
- Pour les enfants, ayant un PAI alimentaire avec fourniture d'un repas mallette :
  - PTM journée complète PAI
  - PTM matin avec repas PAI
  - PTM après-midi avec repas PAI

Dans l'onglet Individu : je choisi le ou les enfants pour qui je réserve un service.

Pour les inscriptions en régulier, je n'oublie pas de cocher le jour ou mon enfant est inscrit :

| Réservation                                                                                                    |         |
|----------------------------------------------------------------------------------------------------|---------|
| Si vous le souhaitez vous pouvez réserver dès à présent l'activité pour laquelle vous effectuez une demande de pré-inscription, sur la période de préinscription, pour le(s) enfant(s) sélectionné(s).<br>Choisissez les lours de réservation souhaités : |         |
| Jour(s) de réservation mercred                                                                                                    |         |
|                                                                                                    | Valider |

Pour les inscriptions en occasionnel, je ne coche pas le jour de réservation.

| Réservation                                                                                                    | /                                                                                                    |        |
|----------------------------------------------------------------------------------------------------|----------------------------------------------------------------------------------------------------|--------|
| Si vous le souhaitez, vous pouvez réserver dès à présent l'activit pou<br>Choisissez les jours de réservation souhaités :<br>Jour(s) de réservation percredi | r laquelle vous effectuez une demande de pré-inscription, sur la période de pré-inscription, pour le(s) enfant(s) sélectionné(s). |        |
|                                                                                                    | No.                                                                                                    | alider |

Enfin, je **valide** ma demande de pré-inscription. **La demande de pré-inscription est automatique.** 

Chaque créneau est représenté par les éléments suivants :

- Un code couleur et des symboles qui représentent le statut du créneau avec une légende

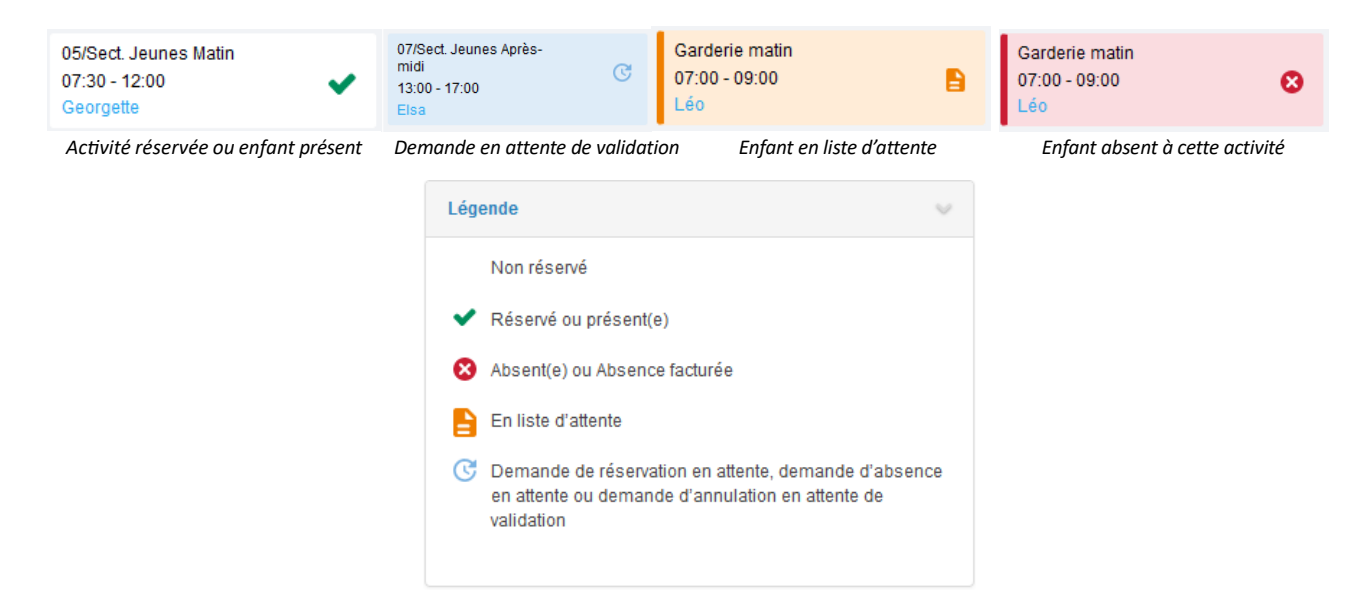

- Une **info-bulle sur chaque créneau qui récapitule le nom de l'activité,** le jour ainsi que le statut. Cette info- bulle s'affiche au survol de la souris sur le créneau.

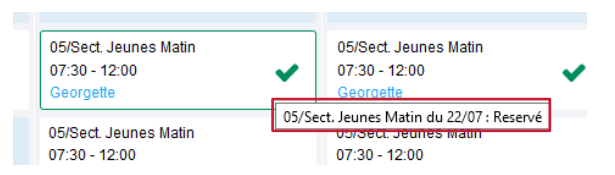

- Le nom de vos enfants écrit sur chaque créneau pour lequel il est inscrit
- Le nom de l'activité
- Le créneau horaire de l'activité

#### 5.1.4 / Réservation ou absence dans l'année scolaire

Pour effectuer une demande de réservation à un service (uniquement pour les enfants inscrits en occasionnel) ou d'absence vous avez deux possibilités :

- sur le planning directement
- via le formulaire (Faire une demande sur une longue période)

# Via le planning

Cliquez sur l'activité souhaitée et confirmez la demande.

| Demande pour l'activité ACM FORFAIT semaine com<br>Junior | plète du 08/07/2024 de 🛛 🗙 |
|-----------------------------------------------------------|----------------------------|
| ✓ Souhaitez-vous réserver ?                               | Oui Non                    |

La demande de réservation ne peut s'effectuer que sur une journée où l'enfant est inscrit. La déclaration d'absence ne peut s'effectuer que sur une journée où l'enfant a réservé.

Pour chacune des demandes effectuées, vous pouvez l'annuler avant d'avoir eu une réponse à votre demande initiale de la part de votre collectivité.

Ce mode de fonctionnement permet d'effectuer rapidement une demande de réservation ou d'absence pour un seul jour.

## Via le formulaire

La demande de réservation s'effectue via le bouton **Réservations** à droite du planning. La demande d'absence quant à elle s'effectue via le bouton **Absences**.

Ce mode de fonctionnement permet d'effectuer une réservation ou demande d'absence sur une longue période en précisant les journées concernées.

## Etape 6 – Validation de mes réservations

Lors de la demande de réservation d'une activité, vous recevez un e-mail de confirmation de réception de votre demande. Vous retrouvez également ces informations dans votre **Espace citoyen** rubrique **Mes demandes.** 

Lorsque votre demande a été acceptée ou refusée, vous recevez un e-mail d'accusé de traitement.

| Liste des comptes citoyens                    | × Mes demandes   e-portail     | × +                                         |                                          |                                |                           | ~ - ø ×                                        |
|-----------------------------------------------|--------------------------------|---------------------------------------------|------------------------------------------|--------------------------------|---------------------------|------------------------------------------------|
| ← → C O                                       | ) 🔒 📬 https://portail.berg     | er-levrault.fr/mairielecendre63670/demandes | ?sortField=d.dateDemande&pageNumber=1&p  | ageSize=10&sortDirection=Des 😭 | Q. Rechercher             |                                                |
| 🗘 Les plus visités     ELIRE - Repertoire Ele | ec 🕖 Votre mairie 🛛 Site offic | ciel de la ville 📕 bienvenue sur l'Espace 🚺 | Maprocuration : table 📕 Portail          |                                |                           | Autres marque-pages                            |
| Le Cendre<br>Une ville de nature y à suppr    | endre • P                      | ORTAIL FAM                                  | ILLE                                     |                                |                           | ERGER<br>LEVRAULT                              |
| Accueil P                                     | Accueil / Mon espace citoyen / | Mes demandes                                |                                          |                                |                           |                                                |
| Mon espace citoyen                            | Mes demandes (71 R             | esuitats)                                   |                                          |                                |                           |                                                |
| Espace famille                                | Filtres                        |                                             |                                          |                                |                           | Ξ.                                             |
| € Espace facturation                          | Type demande                   | Aucun sélectionné -                         | Etat                                     | En cours                       | Traité                    | Tous                                           |
| Inscriptions scolaires -<br>2024/2025         | Référence                      | Référence                                   |                                          | Rechercher Réinitialiser       |                           |                                                |
| Accueil de loisirs -<br>Vacances d'été        |                                |                                             |                                          |                                | Marquer le(s) page(s) com | me lue(s) Marquer la sélection comme lue       |
| Menus du restaurant<br>scolaire               | Réf. 🗢                         | Date 👻                                      | Description 🗢                            | Statut 🗢                       | Demandes modifiées 🗢      | Actions                                        |
|                                               | 581 212 155                    | 31 mai 2024, 09:18:35                       | Ajout d'absence                          | Acceptée                       | 1 nouveau(x) message(s)   | ٩                                              |
| Année 2023/2024                               | 581 212 114                    | 31 mai 2024, 09:18:21                       | Ajout d'absence                          | Acceptée                       | 1 nouveau(x) message(s)   | ٩                                              |
| Guide utilisateur de                          | 581 212 143                    | 31 mai 2024, 09:18:14                       | Ajout d'absence                          | Acceptée                       | 1 nouveau(x) message(s)   | ٩                                              |
| respace familie                               | 581211888                      | 31 mai 2024, 09:18:05                       | Ajout d'absence                          | Acceptée                       | 1 nouveau(x) message(s)   |                                                |
| Nous contacter                                | 581 212 025                    | 31 mai 2024, 09:17:51                       | Ajout d'absence                          | Acceptée                       | 1 nouveau(x) message(s)   | ٩                                              |
|                                               | 581 135 139                    | 30 mai 2024, 15:43:06                       | Ajout de réservation                     | Acceptée                       | 1 nouveau(x) message(s)   | <b>Q</b>                                       |
|                                               | CO. 101 200                    | 51.01.01.00.00 000                          | Plan du site Mentions légales Conditions | Générales Accessibilité        |                           |                                                |
| P Taper ici pour rechercher                   | 💽 🔗 🗖                          | 🧶 😕 🧿 😆 🖷 🔮                                 |                                          |                                |                           | (10-41) 13°C Eclaircies ヘ 묘 석× 31/05/2024 10-5 |

# IV – Autres modes d'inscription (cas particuliers)

**Seules les familles dans l'incapacité de créer leur compte famille** auront la possibilité d'effectuer leur inscription de la façon suivante (après acceptation du service administratif) :

- par mail, en envoyant le dossier à l'adresse suivante : sondage@lecendre.fr
- par papier, en déposant le formulaire directement à l'accueil de la Mairie

# V – Contacts

# Service Enfance Jeunesse

7, rue de la Mairie - 63670 LE CENDRE **Tél. : 04.73.77.51.00** Horaires d'ouverture au public : du lundi au vendredi : 8h30/12h30 - 14h/17h.